## Guía para crear una cuenta en Facebook

| <section-header><ul> <li>Proceeding Contrasting</li> <li>International contrasting</li> <li>International contrasting</li> <li>Internati</li></ul></section-header> | 🟫 - C 🎦 - el universal 🔎 🍙 🖤                                       | 9 🏠                                                                                                    | stanvanldo a Facebook an Españoli × 😨<br>com/index.php?h=3e270f56a0ce4716235c55f7cce4140e&au=WhksLmNVHt0hkDompr3jI                                                                                                    | o-Red Escolar × fit         |
|----------------------------------------------------------------------------------------------------|--------------------------------------------------------------------|----------------------------------------------------------------------------------------------------|----------------------------------------------------------------------------------------------------|-----------------------------|
| <section-header></section-header>                                                                                                    | p electrónico Contraseña<br>Entrar<br>1 - Olvidaste tu contraseña? | Dirección de correo electró<br>Vinne de correo electró                                                                                                    | k                                                                                                    | facebool                    |
| Crear una página para una celebridad, un grupo de música o un negocio.                                                                                                    | In seguirá siendo).                                                | Regístrate<br>Es gratis (y lo seg<br>Nombre:<br>Apelidos:<br>Tu correo<br>electrónico:<br>Vuelve a escribi tu<br>correo:<br>Contraseña:<br>Sexo:<br>Sexo:<br>Sexo:<br>Pecha de<br>nacimiento:<br>Pecha de<br>Carta de Carta | Conecta con tus amigos más<br>ápido, estés donde estés.<br>La aplicación de Facebook está<br>disponible en más de 2.500 teléfonos.<br>Más velocidad de navegación<br>Compatible con la cámara y los contactos de tu<br>teléfono<br>S in actualizaciones periódicas: sólo una descarga<br>Descubre Facebook Móvil |                             |
| añol English (US) Português (Brasil) Français (France) Deutsch Italiano العربية 底式 中文(简体) 日本語                                                                                                    |                                                                    | ::::::::::::::::::::::::::::::::::::::                                                                                                    | (Brasil) Français (France) Deutsch Italiano العربية (帝武)中文(简体) 日本                                                                                                    | añol English (US) Português |

Para crear tu cuenta de Facebook entra al sitio http://www.facebook.com/, llena los campos libres y da clic en el botón que dice <u>Regístrate</u>. Aquí debes ingresar la cuenta de correo creada por el equipo, que puede ser en gmail, hotmail, o cualquier otra. Luego transcribe el código de seguridad en el campo indicado y vuelve a dar clic en el botón que dice Registrarse.

| 🕹 ;Bienvenido a Fa         | cebook en Españoll - Moz                                                                                                    | illa Firefox                                                                                                    |                                                                                                    |                                                                                                    |                                    |
|----------------------------|----------------------------------------------------------------------------------------------------|----------------------------------------------------------------------------------------------------|----------------------------------------------------------------------------------------------------|----------------------------------------------------------------------------------------------------|------------------------------------|
| Archivo Editar Ver E       | <u>Historial Marcadores H</u> errami                                                                                                    | entas <u>A</u> yuda<br>Benvenida - Eachank en Ernsfiell <b>x</b> de                                                                                                    |                                                                                                    |                                                                                                    |                                    |
| (Contraction of the second | ok.com https://www.facebook                                                                                                    | .com/index.php?lh=3e270f56a0ce4716235c55f7cce4140e&eu=WhkxLmNYHt0hkDompr3jIg                                                                                                    | <u>☆</u> - (                                                                                                    | C' 🚼 - el universal                                                                                                    |                                    |
| 1                          | faceboo                                                                                                    | k                                                                                                    | Dirección de correo electrónic                                                                                                    | co Contraseña<br>2014/idaste tu contraseña?                                                                                                    | Entrar                             |
|                            | Image: Second second second | Conecta con tus amigos más<br>cápido, estés donde estés.<br>La aplicación de Facebook está<br>disponible en más de 2.500 teléfonos.<br>• Más velocidad de navegación<br>• Compatible con la cámara y los contactos de tu<br>teléfono<br>• Sin actualizaciones periódicas: sólo una descarga<br>• Descubre Facebook Móvil | Registrate<br>Es gratis (y lo seguir<br>Control de seguridad<br>Esto palators que<br>divo puedes leer las palators<br>CAPTCH A de audio. | rá siendo).<br>aparecen abajo, separadas por<br>de abajo? Prueba con otras pal<br><b>Jecvittes</b><br>la imagen: [<br>haber leido y estar de acuerdo con la | un espacio.<br>abras o un          |
| Espar<br>Faceb             | iol English (US) Portuguê                                                                                                    | s (Brasi) Français (France) Deutsch Italiano கும்ப (代라) 日本1<br>Móvil · Buscar amigos · Insignias · Personas · Páginas · Acerca de · Pub                                                                                                    | 8<br>licidad - Crear una página - Desa                                                                                                   | rrolladores · Empleo · Privacidad<br>Se                                                                                                    | · Condiciones ·<br>rvicio de ayuda |
| × Encontrar: mota          | Siguier                                                                                                    | te 📫 Anterior 💉 Marcar todo 🛛 Coincidir con mayúsculas y minúsculas                                                                                                    |                                                                                                    |                                                                                                    |                                    |
| *                          |                                                                                                    |                                                                                                    |                                                                                                    |                                                                                                    |                                    |

| Primeros pasos (1) - Mozilla Firefox<br>Archivo Editar Ver Hstorial Marcadores     Trivestigo y lo cuento - Red Escolar | Eerramienkas Ayuda                                                                                                    |                                                                                      |   |
|----------------------------------------------------------------------------------------------------|----------------------------------------------------------------------------------------------------|--------------------------------------------------------------------------------------|---|
| http://www.facebook.com/ge                                                                                              | ttingstarted.php?step=contact_importer                                                                                                    | 🟫 - C 🚼 el universal 🔎 🍙                                                             |   |
| facebook 📲 🗉                                                                                                    | Buscar Q                                                                                                    | Cuenta 👻                                                                             |   |
|                                                                                                    | Paso 1<br>Buscar anigos Información del perfil Paso 3<br>Foto de perfil                                                                                  | $\rangle$                                                                            |   |
|                                                                                                    | ¿Ya están tus amigos en Facebook?<br>Puede que muchos de tus amigos ya estén en Facebook. Buscar<br>electrónico es la manera mas rápida de encontrarlos. | en tu cuenta de correo                                                               |   |
|                                                                                                    | Gmail<br>Dirección de correo<br>electrónico:<br>Buscar amigos                                                                                            | m                                                                                    |   |
|                                                                                                    | 🞳 Windows Live Messenger                                                                                                    | Buscar amigos                                                                        |   |
|                                                                                                    |                                                                                                    | Buscar amigos                                                                        |   |
|                                                                                                    | Otros servicios de correo                                                                                                    | Buscar amigos                                                                        |   |
|                                                                                                    |                                                                                                    | Saltar este paso                                                                     | + |
|                                                                                                    |                                                                                                    |                                                                                      |   |
| Facebook © 2011 · Españ                                                                                                 | ol Acerca de · Publicidad · Crear                                                                                                    | una página · Desarrolladores · Empleo · Privacidad · Condiciones · Servicio de ayuda |   |
| × Encontrar: mota                                                                                                    | Siguiente 🦿 Anterior 📌 Marcar todo 🛛 Coincidir con mayúsculas y minúsculas                                                                               |                                                                                      | ~ |
| ×                                                                                                    |                                                                                                    |                                                                                      |   |

En seguida verás una pantalla que te indica 3 pasos seguir y que puedes saltar, no es necesario llenar lo que se solicita \*\*. Da clic en saltar este paso.

 \*\* Recuerda que es muy importante administrar cuidadosamente la información personal que colocas en tus Redes Sociales y de manejar de forma privada tu perfil, para que sólo tú, tus papás o tu profesor, aprueben quienes son tus amigos.

| ♦ P | imeros pasos (1) - Mozilla Firefox<br>o Editar Ver Historial Marcadores Herramientas Ayuda<br>vestojo y lo cuento - Red Escolar |                                                                              |
|-----|----------------------------------------------------------------------------------------------------|------------------------------------------------------------------------------|
| e   | If http://www.facebook.com/gettingstarted.php?step=classmates_coworkers                                                         | 🟫 - C 🚺 - el universal 🔎 🍙 🐖 -                                               |
|     | facebook 🥵 🖗 Russar 🔍                                                                                                    | Cuenta 👻                                                                     |
|     | Paso 1         Paso 2         Paso 3           Buscar amigos         Información del perfil         Foto de perfil              |                                                                              |
|     | Completa la información de tu perfil<br>Esta información te ayudará a encontrar a tus amigos en Facebook.                       |                                                                              |
|     | Escuela secundaria:<br>Universidad:<br>Empresa:                                                                                 |                                                                              |
|     |                                                                                                    |                                                                              |
|     | 4 Volver                                                                                                    | Guardar y continuar                                                          |
|     | Facebook © 2011 · Español Acerca de · Publicidad · Crear una págin                                                              | na - Desarrolladores - Empleo - Privacidad - Condiciones - Servicio de ayuda |
|     |                                                                                                    |                                                                              |
|     |                                                                                                    |                                                                              |
|     |                                                                                                    |                                                                              |
| ×   | ncontrar: mota 🔱 Sigulegte 🔦 Anterior 💉 Marcar todo 🗹 Goincidir con mayúsculas y minúsculas                                     |                                                                              |

| Primeros pasos (1) - Mozilla Firefox<br>Archivo Editar yer Historial Marcadores Herramient<br>Investigo y lo cuento - Red Escolar | as Ayuda<br>naros pasos (1) × 😔                          |                                                                                  | 습 - C 및 · el universal                     |                   |                    |
|----------------------------------------------------------------------------------------------------|----------------------------------------------------------|----------------------------------------------------------------------------------|--------------------------------------------|-------------------|--------------------|
| facebook 📲 🕫 🗍                                                                                                    | Buscar                                                   | ٩                                                                                |                                            | Cuenta 🔻          |                    |
|                                                                                                    | Paso 1<br>Buscar amigos Paso 2<br>Información del perfil | Paso 3<br>Foto de perfil                                                         |                                            |                   |                    |
|                                                                                                    | Elección de tu foto de perfil                            |                                                                                  |                                            |                   | Da clic en omitir. |
|                                                                                                    | ۲ <u>volver</u>                                          | Carga una foto<br>desde tu computadora<br>0<br>Haz una foto<br>Con tu cámara web | r continuar                                |                   |                    |
| Facebook © 2011 · Español                                                                                                    | Acerc                                                    | a de · Publicidad · Crear una página · Desarrollador                             | es · Empleo · Privacidad · Condiciones · S | Servicio de ayuda |                    |
| × Encontrar: mota Siguie <u>n</u> te                                                                                              | 🔺 Anterior 🖍 Marcar todo 🛛 🗹 Coincidir con mayú:         | sculas y minúsculas                                                              |                                            |                   |                    |

| Tovestigo y lo quento - P        | Resultados de la búsqueda 👋 🦸 Repétrato en Es | rebook 🗙 M Grazis Berlaides (d) - ba X 🞗 Miguenta 🦸 Option segurity Seatures 🦸 Contestido es e                    | acontrad |
|----------------------------------|-----------------------------------------------|----------------------------------------------------------------------------------------------------|----------|
| A most go y to caento a kun to a | //mail.google.com/mail/2chua=1.#inhov         |                                                                                                    |          |
| Google.com (neps.)               | ymailigeogeiteonymailyisinva-reinbox          |                                                                                                    |          |
| Gmail Calendar Docs R            | Reader Sites Grupos La Web Más -              | haysuficienteagua@g                                                                                               | mail.com |
| Cmail                            |                                               | Buscar mensaie Buscar en la Web                                                                                   |          |
| by Google                        |                                               | <u>Crear un nitro</u>                                                                                             |          |
| Соггео                           |                                               |                                                                                                    |          |
| Contactos                        |                                               |                                                                                                    | _        |
| Tareas                           | Archivar Spam Eliminar                        | Mover a      Etiquetas      Más      C     1 - 36                                                                 | de 36    |
| Redactar                         | Prueba una nueva bandeja de entrada           | : Clásica Importantes primero No leídos primero Destacados primero Prioritarios                                   |          |
| Recibidos (4)                    | 🗄 🗖 🏠 Facebook                                | Entrada en Facebook desde "¿Hay suficiente agua?" - Hola, Hay Suficiente Agua: Un dispositivo nuevo llamado "¿    |          |
| Buzz 🗭                           | 🗄 🗖 🏠 Facebook                                | Facebook login using an unknown device from Mexico City, DF, MX (IP=201.159.130.2) - Hola, Hay Suficiente Agu:    |          |
| Destacados 😭                     | 🗄 🗖 🏠 Facebook                                | Cambio de tu contraseña de Facebook - Hola, Hay Suficiente: Has cambiado la contraseña de Facebook recienter      |          |
| Importante<br>Enviados           | 🗧 🗖 😭 Facebook                                | Sólo te queda un paso más para tener tu cuenta en Facebook - facebook Hola, Hay Suficiente: Para comple:          |          |
| Borradores (3)                   | 🗄 🗖 😭 Facebook                                | ¡Te damos la bierwenida a Facebook! - facebook Hola, Hay Suficiente: Tu cuenta ha sido creada. A partir de ahora  |          |
| Spam                             | 🗄 🗖 😭 maría, usuario (4)                      | sobre el video - Ahí donde le pide la contraseña, no hay algun link que diga "olvido su contraseña" o             | / 1      |
| Papelera                         | 🗄 🗖 😭 ileana denisse alonso co.               | CD. VICTORIA - Denisse                                                                                            | / 0      |
| Personal                         | 🗄 🗖 😭 maría, usuario (3)                      | informe - Buen dia y disculpe la tardanza de la respuesta pero la semana pasada como lunes ni martes no           | // O     |
| Viaje                            | 🗄 🗖 🏫 Jose Alfonso Tirado Zuñi.               | Te agregué como amigo en Facebook - facebook Te agregué como amigo en Facebook Hola, ¿Hay: He creado un j         | 0        |
| 4 mas <del>v</del>               | 🗄 🗖 😭 Heliodoro Silva palacio .               | Trabajos Mtro. Jorge Ramírez Colima - Mtra. María de los Angeles: Envío mis trabajos, esperando me disculpes po   | Л 3      |
| Chat 🔹 🖃                         | 🖩 🗖 🏫 maría, usuario (2)                      | video - Estimada profesora, lamentablemente no se puede ver el video de sus alumnos, por lo que le pido           | / 2      |
| Buscar, añadir o invitar         | 🖩 🗖 🎲 ileana denisse alonso co.               | CIERRE DE PROYECTOS EN ESC. JUANA DE ASBAJE Y RAMIREZ - HOLA ESCRIBO PARA INFORMARLES                             | 2        |
| ¿Hay suficiente aqua?            | 🗄 🗖 🏠 MaRySoL ReYeS FuEnTeS                   | EVIDENCIAS 3a. SESION (2a. Parte) - Mtra. Marysol                                                                 | / 2      |
| Establecer estado 🛛 🔻            | 🗄 🗖 🏠 MaRySoL ReYeS FuEnTeS                   | EVIDENCIAS 3a. SESION - Somos de la Esc. Primaria "Dolores Correa Zapata" T.M. de Gómez Palacio, Dgo. Au          | / 2      |
| Imatara un amigo 📃               | 🗄 🗖 😭 ileana denisse alonso co.               | BLOG - http://redescolarjuanadeasbaje.wordpress.com/ Denisse Date: Tue, 26 Oct 2010 10:59:07 -0500                | 2        |
| Sugerir Gmail a:                 | 🗄 🗖 🏫 usuario, Jorge (2)                      | Foros de discusión - Agradezco infinitamente, su correo y le pido mil disculpas,pondre mas atencion e investigare | 2        |
| -                                | 🗄 🗖 🏠 ixchel, sandra, usuario (3)             | RE: Problemas técnicos - Profra. María de Lourdes He revisado los mensajes, los cuales no había localizado porqu  | 2        |
| Enviar invitación                | 🗄 🗖 🏠 Club, usuario (2)                       | Envío datos correctos del docente - Agradezco me envíen los datos de los profesores y alumnos participantes. Le   | 2        |
| Quedan 50 invitaciones.          | 🗄 🗖 🏠 jose martinez y martinez                | envio audio esc jose mtz y mtz cd victoria tam. clave 28POM00572 - Estoy enviando un audio del trabajo realizado  | 2        |
| vista previa de la invitación    | 🗌 🗖 🚖 ileana, usuario (2)                     | CANCIONES GRABADAS POR LOS NIÑOS - HOLA ENVIO CANCIONES INVENTADAS POR LOS ALUMNOS, L                             | / 2      |
|                                  | 🗄 🗖 😂 yamilia gutiérrez alvizo                | Profesores participantes - Escuela Primaria José Vasconcelos Matutina Clave de red escolar: 28pom00210 Cd. Vic    | 2        |

## Posteriormente recibirás un correo a la

## cuenta que generaron por equipo.

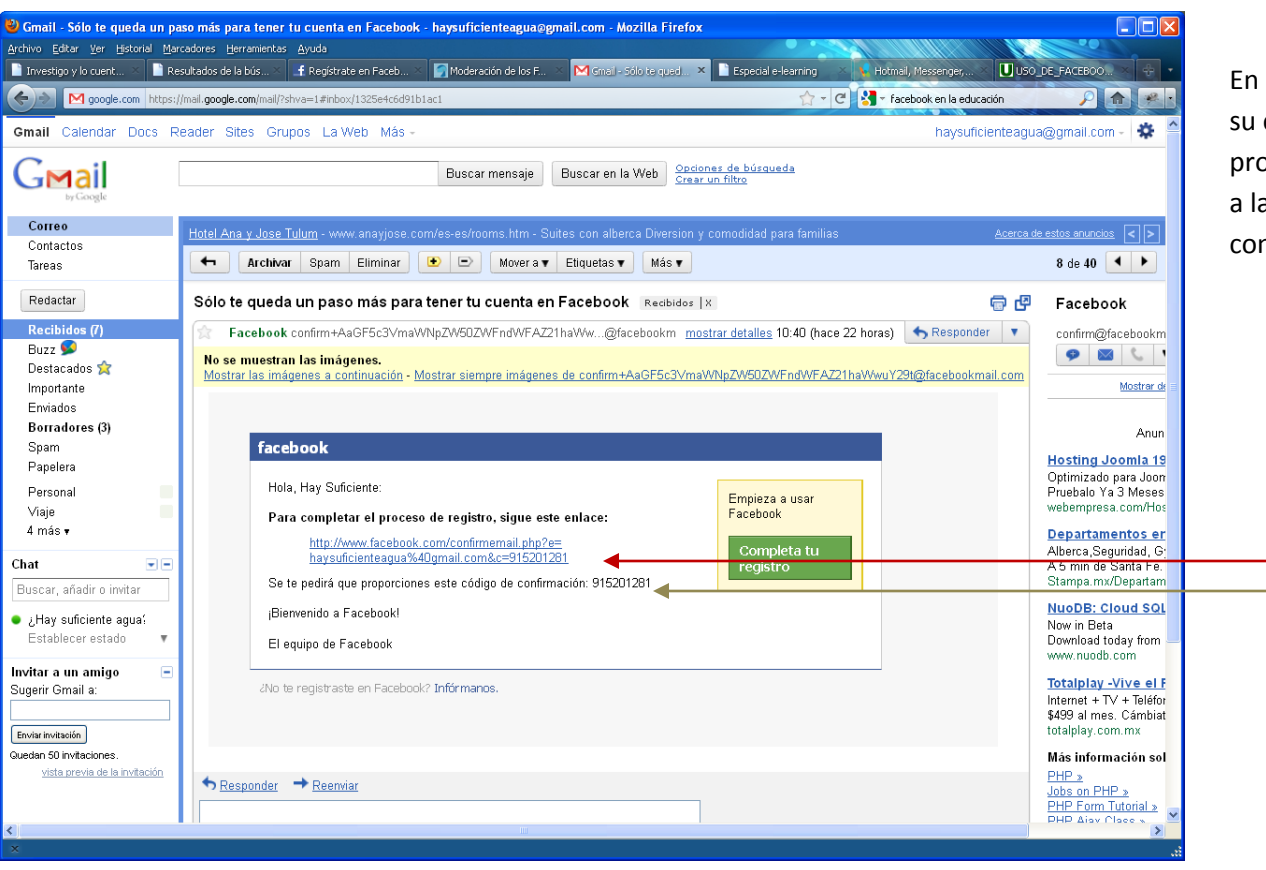

En el correo les solicitará que confirmen la creación de su cuenta: indicándoles *que sigan* un enlace y se les proporcionará un *código de confirmación*. Al ingresar a la página del facebook tendrán que poner la clave o contraseña que eligieron. Posteriormente, se desplegará la página donde se agrupa n los pasos anteriores. Aquí pueden crear el perfil del equipo e incluso una imagen. Recuerden que es muy importante no proporcionar datos personales, por su seguridad.

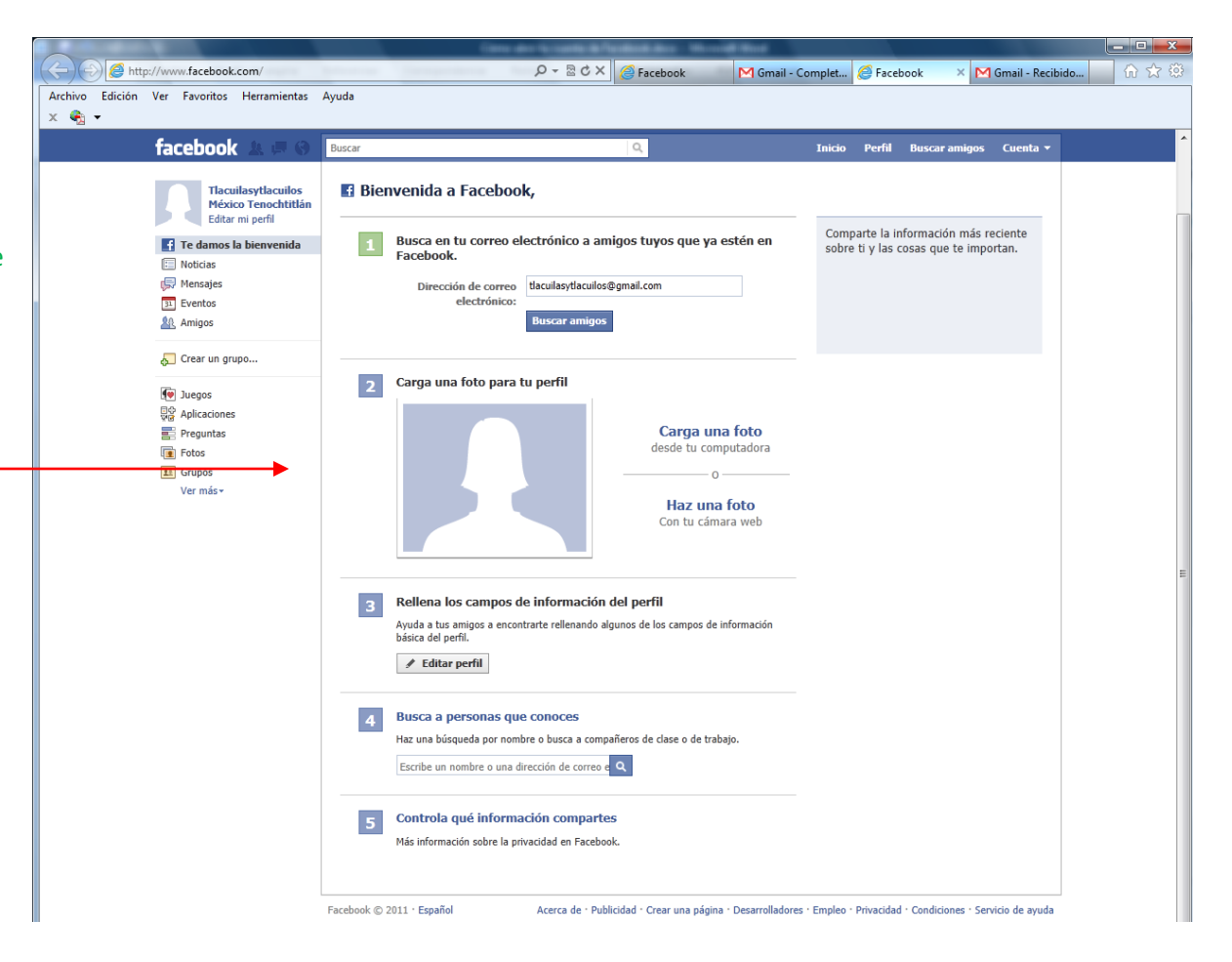

| W O Configuración de privacidad (1) - Mozilla<br>A Archivo Editar Ver Historial Marcadores Herramie | F <b>irefox</b><br>Intas <u>A</u> yuda |                                                                                                    |                                                                                                    |                             |                                                                                                    |                                                                                                    |                                                                                                    |
|----------------------------------------------------------------------------------------------------|----------------------------------------|----------------------------------------------------------------------------------------------------|----------------------------------------------------------------------------------------------------|-----------------------------|----------------------------------------------------------------------------------------------------|----------------------------------------------------------------------------------------------------|----------------------------------------------------------------------------------------------------|
| Investigo y lo cu 😵 tutorial para cre 🧊 Moc                                                         | ieración de lo 🚺 USO_DE_FACEB 📆 Mie    | embros   Relpe 🛛 🔥 Colección Fas                                                                                                    | scic Tlaculos - Proye f Configuraci                                                                                                    | ón × MGmail; correo ele 😚 🔹 |                                                                                                    |                                                                                                    |                                                                                                    |
|                                                                                                    |                                        |                                                                                                    |                                                                                                    |                             |                                                                                                    |                                                                                                    |                                                                                                    |
| Point         facebook         #*                                                                   |                                        | estado, fotos e información da per fi<br>de dondo comparte, ya sea en es m<br>simpre pueden comparte lu informa-<br>ver cómo funciona o las más informacion<br>estado fotos que publiques en lu perfi-<br>leccionar el público objetivo, como Fi<br>determinada.<br>Lado y fotos que publiques en lu perfi-<br>leccionar el público objetivo, como Fi<br>estado y fotos que publiques en lu perfi-<br>leccionar el público objetivo, como Fi<br>estado en el terminado en la estado<br>estado en el terminado en el terminado<br>se y sites web, estado<br>riores: | Inicia Perfil Buzcar antigo Cuer<br>Albando la coción para<br>omeno o depués.<br>inico on toros, e incluzo<br>sión.<br>Publicar<br>Publicar<br>I desde una aplicación de<br>acebook para Blackberry.<br>Eduar la configuración<br>Eduar la configuración<br>Eduar la configuración<br>Eduar la configuración |                             | Finalmente, ingr<br>Configuración de<br>información de t<br>aprueben solicitu<br>información. Les<br>en este apartado | esen al menú Cue<br>e privacidad. Deb<br>cal forma que sear<br>udes de amistad y<br>s recomiendo que<br>o. | enta y después<br>en personalizar la<br>n ustedes los que<br>y que puedan ver su<br>un adulto les ayudo |

| Contenido no encentrado   Facebook - V       | Jindowe Internet Explorer                                                                                                    |                                                                                                    |                    |                                      |                        |       |
|----------------------------------------------|----------------------------------------------------------------------------------------------------|----------------------------------------------------------------------------------------------------|--------------------|--------------------------------------|------------------------|-------|
| https://www.facebook.com/profil              | pp?id=1000031514521058sk=wall                                                                                                    | ✓ ♣ 4 ×                                                                                              |                    |                                      |                        |       |
| File Edit View Favorites Tools Help          |                                                                                                    |                                                                                                    |                    |                                      |                        |       |
| 🔆 Favorites 🌈 Contenido no encontrado   Face | book                                                                                                    | 🚵 💌 🖾 👘 💌 Page 🗸 Safe                                                                                | ty 🕶 Tools 🕶 🔞 🕶 🎽 |                                      |                        |       |
| facebool                                     | C                                                                                                    | Dirección de correo electrónico Contraseña<br>I Entra<br>No cerrar sesión dollvidaste tu contraseña? |                    |                                      |                        |       |
| Registrate Facebool                          | t te ayuda a comunicarte y compartir con las personas que                                                                                     | conoces.                                                                                             |                    |                                      |                        |       |
|                                              | ▲ Este contenido no está disponible actu                                                                                                    | almente                                                                                              | -                  |                                      |                        |       |
|                                              | La página que solicitaste no se puede mostrar en este momento. Pued<br>servicio, que el enlace donde hiciste dic haya expirado o que no tenga | le que esté temporalmente fuera de<br>1s permiso para ver esta página.                               |                    |                                      |                        |       |
|                                              | Registrarse en Facebook                                                                                                    |                                                                                                    |                    |                                      |                        |       |
|                                              |                                                                                                    |                                                                                                    | _                  |                                      |                        |       |
| Facebook © 2011 • Español                    | Móvil · Buscar amigos · Insignias · Personas · Páginas · Acerca de ·                                                                          | Publicidad · Crear una păgina Desarrolladores · Empleo · Privacidad · Condicion<br>Servicio de ayu   | s -<br>da          |                                      |                        |       |
|                                              |                                                                                                    |                                                                                                    |                    |                                      |                        |       |
|                                              |                                                                                                    |                                                                                                    |                    |                                      |                        |       |
|                                              |                                                                                                    |                                                                                                    |                    |                                      |                        |       |
|                                              |                                                                                                    |                                                                                                    |                    | Al ingresar al Grupo de tra          | pajo de Facebook del   |       |
|                                              |                                                                                                    |                                                                                                    |                    | proyecto                             |                        |       |
| Done                                         |                                                                                                    | 9 de la bolancia                                                                                     | • 🔍 100% • 🦼       | (https://www.facebook.co             | m/profile.php?id=10(   | 00031 |
|                                              |                                                                                                    |                                                                                                    |                    | <u>1452105&amp;sk=wall</u> ) aparece | rá la siguiente ventar | na.   |

Deben ingresar al Facebook que crearon por equipo, poniendo su cuenta de correo electrónico y contraseña generada al crear el Facebook, en el espacio correspondiente

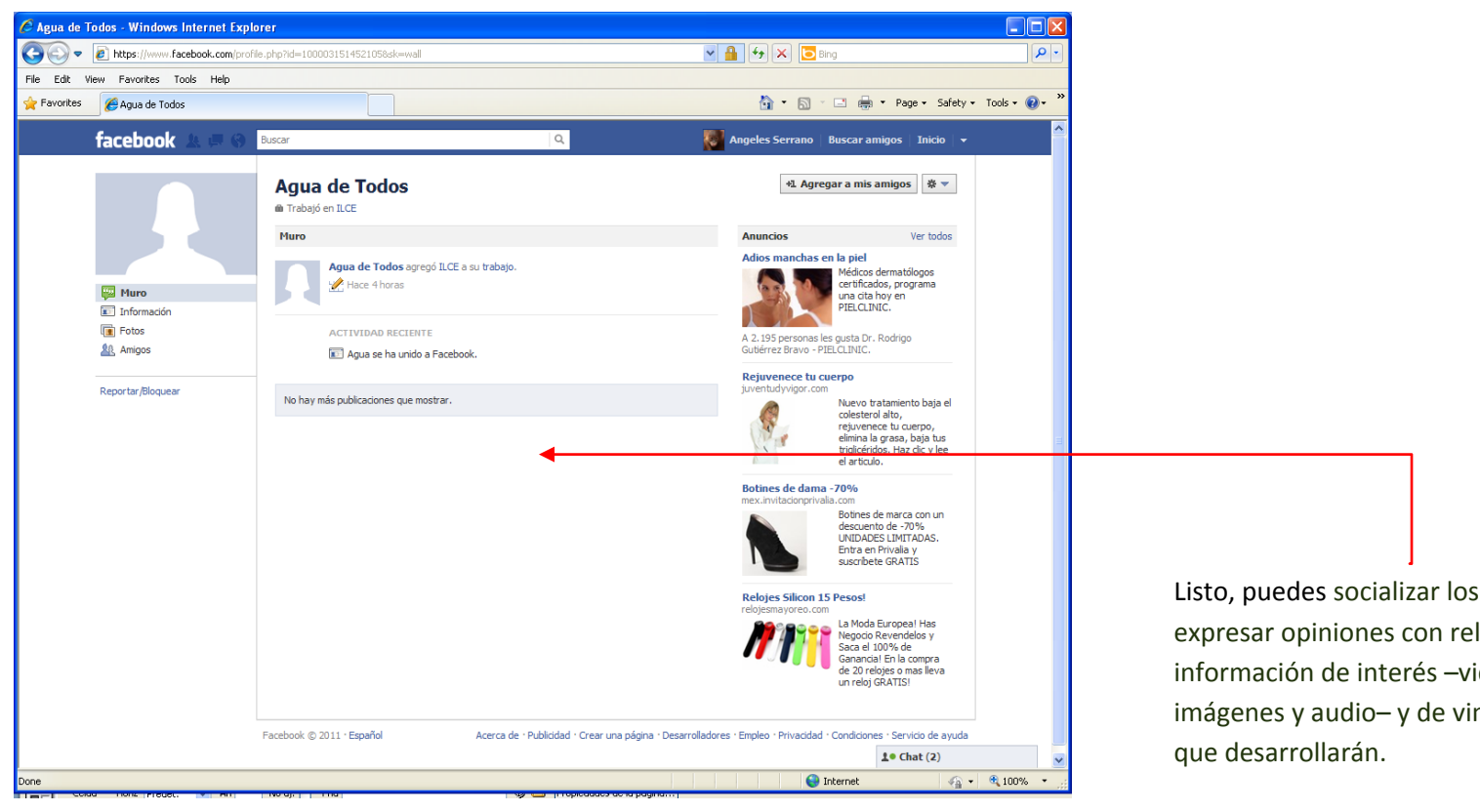

Listo, puedes socializar los productos de trabajo, de expresar opiniones con relación al tema, de compartir información de interés –videos, enlaces a páginas, imágenes y audio– y de vincular la cápsula informativa que desarrollarán.